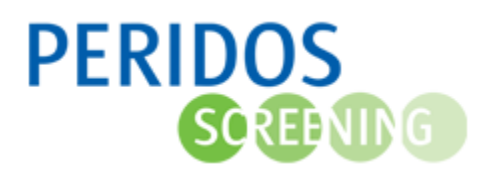

Als de à terme datum is vastgesteld, kan de counselor al vóór 10+0 weken een aanvraag doen, maar de aanvraag wordt dan in de wacht gezet. Bij 10+0 weken stuurt Peridos de aanvraag door naar de gekozen bloedafnameorganisatie.

Voor onderstaande beschrijving wordt uitgegaan dat de gebruiker met de juiste rol is ingelogd in Peridos.

Voor een cliënt <u>met</u> BSN:

- **1.** Ga naar het tabblad "Zorgverlening" en zoekt de cliënt op aan de hand van het BSN en de geboortedatum.
- 2. Voor een nieuwe cliënt met BSN, klikt u op de knop 'Labaanvraag NIPT toevoegen'.

| Nieuws Meldingen Beheer                             | Zorgverlening Gegevens Rapportage Labaanvragen Testen                                                           |
|-----------------------------------------------------|----------------------------------------------------------------------------------------------------|
| <ul> <li>✓ Cliënt</li> <li>Cliënt zoeken</li> </ul> | 👎 👻 Cliënt zoeken 📃 🔀 Cliënt zoeken                                                                             |
|                                                     | BSN S16 mild 106 Client zonder BSN toevoegen Peridoscode (client zonder BSN Geboortedatum En_ER_79971 E+ Zonken |
| 6                                                   | Aanvraag Eerste trimester SEO toevoegen Labaanvraag NIPT toevoegen Labaanvraag combinatietest toevoegen         |

**3.** Is de cliënt al bekend in Peridos, dan selecteer de juiste zwangerschap of voeg een nieuwe zwangerschap toe.

| Nieuws Meldingen Beheer   | Zorgverlening Gegevens                                                                           | Rapportage Testen                    |                                                 |                                         |  |  |  |  |  |
|---------------------------|--------------------------------------------------------------------------------------------------|--------------------------------------|-------------------------------------------------|-----------------------------------------|--|--|--|--|--|
|                           | NIPT aanvragen binnen TRIDENT kan tot 24 maart 12.00 uur, bloed afnemen tot 24 maart 17.00 uur 🔨 |                                      |                                                 |                                         |  |  |  |  |  |
| ▶ Cliënt                  | Client     Client     Client     Client                                                          |                                      |                                                 |                                         |  |  |  |  |  |
| ► Aanvragen               | Zwangerschappen                                                                                  |                                      |                                                 |                                         |  |  |  |  |  |
| ▼ Zwangerschappen         | Cliënt                                                                                           |                                      |                                                 | <u>ل</u> ي                              |  |  |  |  |  |
| Zwangerschappen overzicht | B SN<br>Naam                                                                                     | BSN Geboortedatum 01-01-1991<br>Naam |                                                 |                                         |  |  |  |  |  |
|                           |                                                                                                  |                                      |                                                 |                                         |  |  |  |  |  |
|                           | <u>Graviditeit</u> <u>P</u>                                                                      | <u>ariteit</u> <u>À terme datum</u>  | Informed consent:<br>wetenschappelijk onderzoek | Informed consent:<br>restmateriaal nipt |  |  |  |  |  |
|                           |                                                                                                  | 10-04-2022                           |                                                 |                                         |  |  |  |  |  |
|                           |                                                                                                  | 10-02-2022                           |                                                 |                                         |  |  |  |  |  |
|                           |                                                                                                  | N                                    |                                                 | Zwangerschap toevoegen                  |  |  |  |  |  |

**4.** Klik op "Labaanvraag NIPT" in de linkernavigatie en klik op de knop "Labaanvraag NIPT toevoegen". Ga verder naar stap 3

| Nie   | uws                                           | Meldingen        | Beheer     | Zorgverlening                                                                                                    | Rapportage | Testen           |                        |                                           |              |                      |          |
|-------|-----------------------------------------------|------------------|------------|----------------------------------------------------------------------------------------------------|------------|------------------|------------------------|-------------------------------------------|--------------|----------------------|----------|
| → C   | Client 🔶 🔶 Zwangerschappen - Labaanvraag NIPT |                  |            |                                                                                                    |            |                  |                        |                                           |              |                      |          |
| • A   | anvrag                                        | jen              |            | Labaanvrag                                                                                                    | en NIPT    |                  |                        |                                           |              |                      |          |
| → U   | itslage                                       | n                |            | Cliënt/Zorgv                                                                                                    | erlener    |                  |                        |                                           |              |                      | <i>¥</i> |
| ▼ Z   | wange                                         | rschappen        |            | BSN<br>Geboortedate                                                                                               | um         | Zorgaa<br>Zorgve | anbieder<br>erlener    | Verloskundigepraktijk acc<br>Counselor, A |              |                      |          |
| Zwa   | Zwangerschappen overzicht                     |                  |            | Naam                                                                                                    |            |                  |                        |                                           |              |                      |          |
| 7.00  | Zwangorschap                                  |                  | Zwangersch | ар                                                                                                    |            |                  |                        |                                           |              |                      |          |
| Cou   | unselin                                       | 9                |            | Graviditeit À terme datum<br>Informed consent: wetenschappelijk Informed consent: restmateriaal NIPT<br>onderzoek |            |                  |                        | NIPT                                      |              |                      |          |
| Cor   | mbinati                                       | etest kansbepali | ng (Labs)  | Status:                                                                                                    |            | Status:          | :                      |                                           |              |                      |          |
| NID   | NIDT                                          |                  | Datum:     |                                                                                                    | Datum:     | :                |                        |                                           |              |                      |          |
| 1911  | 1 de 1                                        |                  |            |                                                                                                    |            |                  |                        |                                           |              |                      |          |
| Aar   | nvraag                                        | Eerste trimester | SEO        |                                                                                                    |            | 1                | Datum labaanvraag NIPT |                                           | Zorg         | verlener             |          |
| Lab   | aanvra                                        | ag combinatiete  | st         | 07-12-2022                                                                                                    |            |                  |                        |                                           | Counselor, A |                      |          |
| ✓ Lat | baanvr                                        | aag NIPT         |            | ]                                                                                                    |            |                  |                        |                                           | Labaa        | nvraag NIPT toevoege | en       |

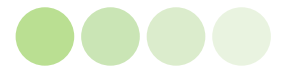

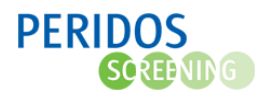

Voor een cliënt zonder BSN:

- 1. Ga naar het tabblad 'Zorgverlening'
- 2. Klik op 'Client zoeken'.
- 3. Registreer de cliënt zonder BSN door de vinkoptie 'Cliënt zonder BSN' aan te vinken
- 4. Vul de geboortedatum in.
- 5. Klik vervolgens op de knop 'Labaanvraag NIPT toevoegen'

|            | OS<br>⊕¶€G  |        | •                   |               |              | A Counselor (Zorginstelling: Verloskundigepraktijk acc, Regio: ACC regio) Ulloggs |
|------------|-------------|--------|---------------------|---------------|--------------|-----------------------------------------------------------------------------------|
| Nieuws     | Meldingen 4 | Beheer | Zorgverlening       | Rapportage    | Testen       |                                                                                   |
|            |             |        | NIPT aanvragen      | binnen TRIDEN | IT kan tot 2 | maart 12.00 uur, bloed afnemen tot 24 maart 17.00 uur                             |
| ▼ Cliënt   |             |        | Cliënt - Cliënt     | zoeken        |              |                                                                                   |
| Cliënt zoe | eken 2      |        | Cliënt zoeken       |               |              |                                                                                   |
| Aanvrag    | jen         |        | BSN                 |               | POROT PCN    | 3 ✓ Cliënt zonder BSN toevoegen                                                   |
| ► Uitslage | n           |        | Peridoscode (cliënt | zonder BSN)   | nereer bon   |                                                                                   |
|            |             |        | Geboortedatum       | 01            | -01-1991     | 5                                                                                 |
|            |             |        |                     |               |              | Aanvraag Eerste trimester SEO toevoegen                                           |

6. Vul het formulier in, de velden met een \* zijn verplicht.

| Beheer Zorgverlening Gege           | evens Rapportage Labaanvragen Vragenlijsten   |             |
|-------------------------------------|-----------------------------------------------|-------------|
| ► Cliënt                            | 🗇 🏟 <u>Zwanqerschappen</u> - Labaanvraag NIPT |             |
| ▶ Uitslagen                         | Labaanvragen NIPT                             |             |
| <ul> <li>Zwangerschappen</li> </ul> |                                               |             |
| Zwangerschappen overzicht           | Client                                        | <b>\$</b>   |
| Zwangerschap                        | BSN<br>Geboortedatum                          |             |
| Counseling                          | Naam                                          |             |
| 1e trimester serumtest              | Zwangerschap<br>Graviditeit à terme datum     |             |
| NT-meting                           |                                               |             |
| Combinatietest kansbepaling         | Datum labaanvraag IIIPT Zorgverlener          | (2010)      |
| Combinatietest kansbepaling (Labs)  | Geen zoekresultaten gevonden                  |             |
| Structureel Echoscopisch Onderzoek  | Labaanvraag NIPT                              | r toevoegen |
| Geavanceerd Ultrageluid Onderzoek   |                                               |             |
| Genotypering                        |                                               |             |
| Uitkomst                            |                                               |             |
| NIPT                                |                                               |             |
| Labaanvraag combinatietest          |                                               |             |
| Labaanvraag NIPT                    |                                               |             |

**Let op:** Als de zwangere een bevestigingsmail wenst te ontvangen dan is het wel nodig dat het emailadres en telefoonnummer van de zwangere wordt meegestuurd met de aanvraag. Dit voert u in in het blok Contactgegevens.

| Contactgegevens         |   |                |               |
|-------------------------|---|----------------|---------------|
| Straat                  | * | Plaats         | *             |
| Huisnummer / toevoeging | * | Land           | Nederland v * |
| Postcode                | * | Telefoonnummer |               |
|                         |   | E-mailadres    |               |

**Let op:** Per 27 maart 2023 is het nodig om de zwangere expliciet toestemming te vragen voor het gebruik van restmateriaal voor toekomstig wetenschappelijk onderzoek (inclusief de bijbehorende gegevens). Meer hierover leest u in de Factsheet *Toestemming vragen vanaf 27 maart 2023*.<sup>1</sup>

<sup>&</sup>lt;sup>1</sup> Factsheet Toestemming vragen vanaf 27 maart 2023 | Prenatale en neonatale screeningen (pns.nl)

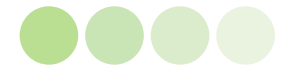

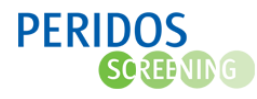

In het aanvraagformulier NIPT krijgt u als counselor 3 keuzes te zien bij het blok toestemming: *Actief, Afgewezen* en *Voorgesteld*. De keuze kan achteraf altijd nog gewijzigd worden.<sup>2</sup>

| - Toestemming<br>Keuze test | Kies er een v                                                                      | Toestemming bewaren<br>restmateriaal nader gebruik | O Actief ★ ⊘<br>O Afgewezen<br>O Voorgesteld |  |  |  |  |
|-----------------------------|------------------------------------------------------------------------------------|----------------------------------------------------|----------------------------------------------|--|--|--|--|
| Uitleg toestemm             | Uitleg toestemming bewaren restmateriaal nader gebruik                             |                                                    |                                              |  |  |  |  |
| Actief                      | De zwangere geeft toestemming voor het gebruik van restmateriaal.                  |                                                    |                                              |  |  |  |  |
| Afgewezen                   | De zwangere geeft wijst het gebruik van restmateriaal af.                          |                                                    |                                              |  |  |  |  |
| Voorgesteld                 | U heeft de vragen wel voorgelegd maar de zwangere heeft nog geen keuze<br>gemaakt. |                                                    |                                              |  |  |  |  |

**7.** Klik op de knop "*Opslaan*".

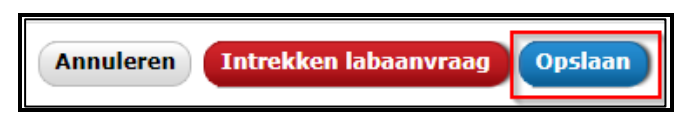

8. Download en print het aanvraagformulier door te kiezen voor "Download PDF aanvraagbrief" te selecteren en of te kiezen om de bevestigingsmail te downloaden door "Download PDF mail" te selecteren.

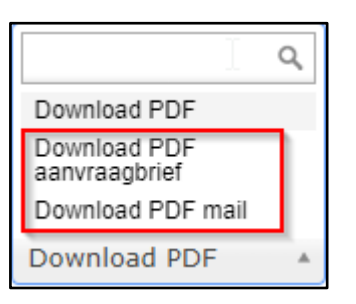

9. Controleer samen met de zwangere het geprinte aanvraagformulier of de juiste test erop staat (NIPT met of zonder nevenbevindingen) en of de naam van de bloedafnameorganisatie klopt. Geef het aanvraagformulier vervolgens mee aan de zwangere.<sup>3</sup>

Let op: Wanneer u voor de NIPT een labaanvraagformulier en/of de bevestigingsmail print of een uitslag opent, dan genereert Peridos een PDF-bestand. Omdat Peridos een webapplicatie is, worden deze PDF-bestanden eerst gedownload op uw computer, waarna ze geopend en afgedrukt kunnen worden. Afhankelijk van de instellingen op uw computer, kan het zijn dat deze bestanden automatisch blijvend worden opgeslagen. Bijvoorbeeld in een map 'downloads' (maar het kan ook een andere map zijn). Dit kan een informatiebeveiligingsprobleem opleveren, als niet-bevoegde gebruikers toegang hebben tot uw computer. Het advies is om gegevens, zoals NIPT labaanvraagformulieren en -uitslagen, die automatisch zijn opgeslagen op uw computer regelmatig te (laten) verwijderen.

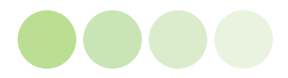

<sup>&</sup>lt;sup>2</sup> Zie ook de instructie: Informed consent wijzigen namens cliënt.

<sup>&</sup>lt;sup>3</sup> Zie ook <u>NIPT vanaf 1 april 2023</u>: van aanvraag tot uitslag Praktische informatie.

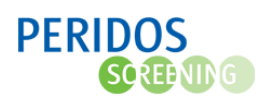

Raadpleeg zonodig uw ICT-beheerder over de instellingen van uw computer wat betreft het automatisch opslaan van downloads. En wees voorzichtig met het downloaden van NIPT labaanvragen of –uitslagen op een privé-computer, -laptop, of -tablet.

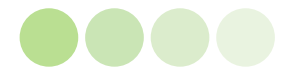